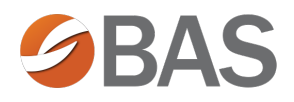

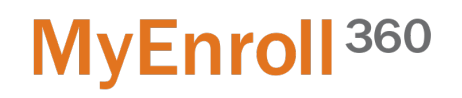

### How to Obtain your User Name & Password

| First Time Users                                                |                                                                                                    |
|-----------------------------------------------------------------|----------------------------------------------------------------------------------------------------|
| Click "First Time User".                                        | MyEnroll 360<br>Sign In                                                                                                    |
|                                                                 |                                                                                                    |
|                                                                 | ≙ Password                                                                                                    |
|                                                                 | SIGN IN                                                                                                    |
|                                                                 | Remember Me<br>Forgot User Name or Password                                                                                                    |
| Enter your email address & Click<br>" <b>I'm not a robot</b> ". | New User<br>Write excited you're heret Lark get started by griting ywr login information.                                                                                                    |
| Your User Name and Password will be sent to you via email.      | Please enter your email address<br>This is the email you provided your employer.<br>The final Address<br>This is the final Address<br>This is the final Address<br>Th |

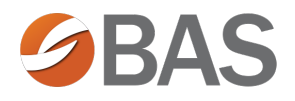

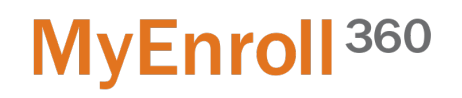

#### How to Reset Your Password

| Click " <b>Forgot User Name or</b><br><b>Password</b> " on the MyEnroll <sup>360</sup> login<br>page. | MyEnroll 360   Sign In     User Name     Password     SIGN IN     Password     Forgot User Name or Password   FIRST TIME USERS                                                                               |
|----------------------------------------------------------------------------------------------------|----------------------------------------------------------------------------------------------------|
| Click " <b>Password</b> ".                                                                            | Need some help?<br>Choose what you need.<br>User Name<br>CANCEL                                                                                                    |
| Enter your User Name & Click " <b>I'm</b><br>not a robot".                                            | Password Retrieval<br>I dentify Yourself<br>Please enter your User Name<br>I Don't Know My User Name<br>User Name *<br>User Name *<br>User Name *<br>EIND ACCOUNT<br>EIND ACCOUNT<br>EIND ACCOUNT<br>Confirm |

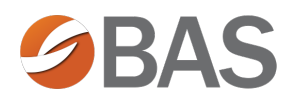

## MyEnroll<sup>360</sup>

#### Click "Find Account".

| Password Retrieval          |
|-----------------------------|
| Identify Yourself           |
| Please enter your User Name |
| I Don't Know My User Name   |
| User Name *<br>20, JSmith   |
| V Im not a robot            |
| FIND ACCOUNT                |
| Email Check                 |
| 3 Confirm                   |

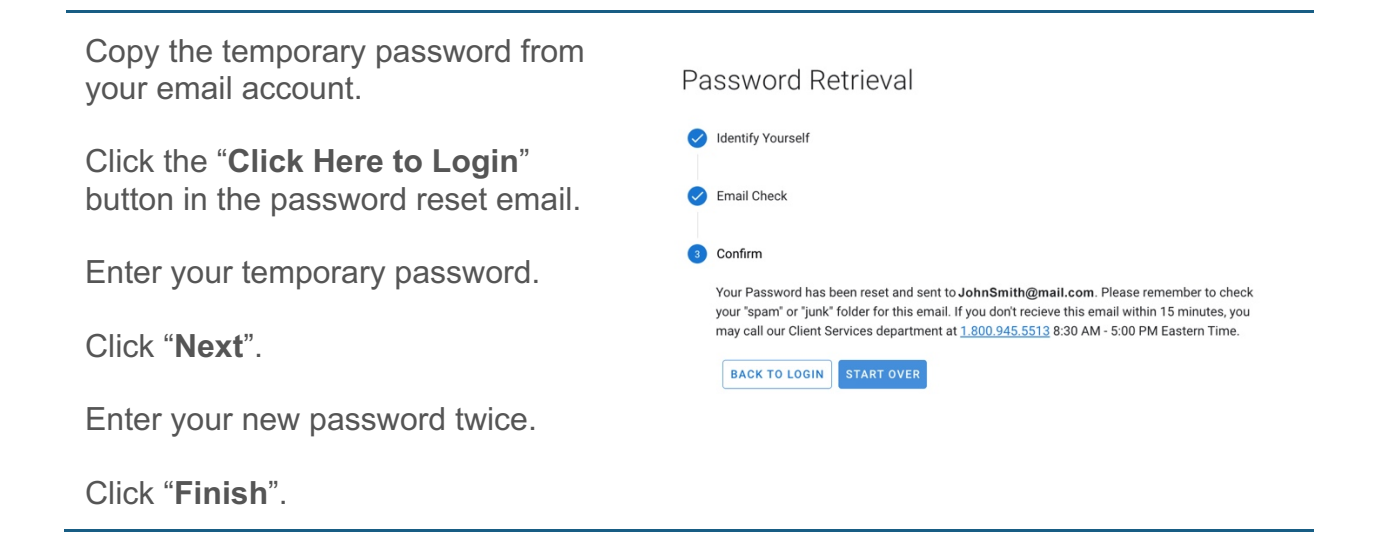

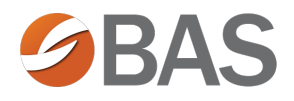

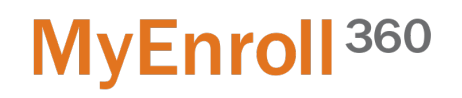

#### How to Reset Your User Name

| Click <b>"Forgot User Name or</b><br><b>Password</b> " on the MyEnroll <sup>360</sup> login<br>page.                                                                                                    | MyEnroll 360   Sign In   Sign Name   Password     SIGN IN     SIGN IN     Presenter Me   Forgot User Name or Password   FIRST TIME USERS                                                                                                    |
|----------------------------------------------------------------------------------------------------|----------------------------------------------------------------------------------------------------|
| Click " <b>User Name"</b> .                                                                                                    | Need some help?<br>Choose what you need.<br>User Name<br>CANCEL                                                                                                    |
| Enter your email address and click<br>"I'm not a robot".<br>If you don't know which email<br>address is associated with your<br>user account, click "I Don't Know<br>My Email". This option is NOT<br>available for Administrators, only<br>employees. | Username Retrieval     Identify Yourself   Please enter your email address   I bort Know My Email     I bort Know My Email     I mint a robot     I mint a robot <td< td=""></td<> |

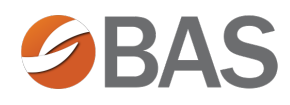

# MyEnroll <sup>360</sup>

#### Click "Find Account".

| 0 | Identify Yourself               |
|---|---------------------------------|
|   | Please enter your email address |
|   | I Don't Know My Email           |
|   | Email Address                   |
|   | JohnSmith@email.com             |
|   | V I'm not a robot               |
|   | FIND ACCOUNT                    |
| 2 | Email Check                     |
| 3 | Confirm                         |

Your email will be delivered to the email address associated with your user record.

Return to the MyEnroll<sup>360</sup> login page and enter your User Name and Password.

Click "Sign In".

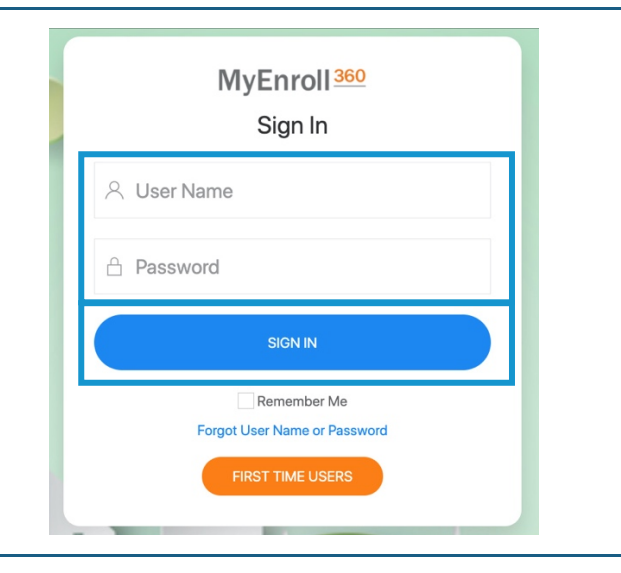